## Getting Started with CACTUS Wing Level WT Messages

Aug 2023

## Wing Level WT Message System

- Generate WT Messages for local exercises.
- For each Wing, appoint several WT "Admins" that can create "WT Messages"

## NHQ eServices WT Message System

| eServices > 🛇 WT Message System |   |                                                                 |                             |                                   |                                    |                                  |                                          |  |  |  |  |  |
|---------------------------------|---|-----------------------------------------------------------------|-----------------------------|-----------------------------------|------------------------------------|----------------------------------|------------------------------------------|--|--|--|--|--|
| Home                            | Х | ENTER WT MESSAGE                                                |                             |                                   |                                    |                                  |                                          |  |  |  |  |  |
| Home                            |   |                                                                 |                             |                                   |                                    |                                  |                                          |  |  |  |  |  |
| Messages                        |   | Instructions for Entering WT Messages you Received Over the Air |                             |                                   |                                    |                                  |                                          |  |  |  |  |  |
| Enter Received Message          |   |                                                                 |                             |                                   |                                    |                                  |                                          |  |  |  |  |  |
| Reports                         |   | ting the Hq. addressed in                                       | n the "IO" field of the me  | ssage should enter the WT Mess    | age using this form.               |                                  |                                          |  |  |  |  |  |
| Accuracy/Elapsed Time           |   | u received in the form b                                        | alow and in the order you   | received them. There will be at l | laast ono group, but will not bo n | noro than twonty. Onco you have  | antored the groups as you received them  |  |  |  |  |  |
| Test/Exercise                   |   | and press the Enter but                                         | ton.                        | received them. There will be at t | least one group, but will not be h | nore than twenty. Once you have  | entered the groups as you received them, |  |  |  |  |  |
| No Corresponding Entries        |   |                                                                 |                             |                                   |                                    |                                  |                                          |  |  |  |  |  |
| Overall Snapshot                |   | ne system will compare y                                        | your entry with the origina | al message and return either a "N | Aessage Accepted" or "Message I    | Rejected" response, along with a | ditional instructions as applicable.     |  |  |  |  |  |
|                                 |   | up 2                                                            | Group 3                     | Group 4                           | Group 5                            | Group 6                          | Group 7                                  |  |  |  |  |  |
|                                 |   | up 9                                                            | Group 10                    | Group 11                          | Group 12                           | Group 13                         | Group 14                                 |  |  |  |  |  |
|                                 |   | up 16                                                           | Group 17                    | Group 18                          | Group 19                           | Group 20                         |                                          |  |  |  |  |  |
|                                 |   |                                                                 |                             |                                   |                                    |                                  |                                          |  |  |  |  |  |

## Enter NHQ WT Message

| ENTER WT MESSAGE                                                     |                                                                                                    |                                                                                      |                                                                          |                                                                      |                                                                     |                                                                                    |  |  |  |
|----------------------------------------------------------------------|----------------------------------------------------------------------------------------------------|--------------------------------------------------------------------------------------|--------------------------------------------------------------------------|----------------------------------------------------------------------|---------------------------------------------------------------------|------------------------------------------------------------------------------------|--|--|--|
| Instructions for Entering WT Messages you Received Over the Air      |                                                                                                    |                                                                                      |                                                                          |                                                                      |                                                                     |                                                                                    |  |  |  |
| NLY the intended red                                                 | ipient, representing the Hq. addr                                                                           | ressed in the "TO" field of the me                                                   | ssage should enter the WT Mess                                           | age using this form.                                                 |                                                                     |                                                                                    |  |  |  |
| ter the encoded me<br>ave the remaining fic<br>ter submitting the co | ssage groups you received in the<br>elds blank, if any and press the En<br>oded message the system will con | form below and in the order you<br>iter button.<br>mpare your entry with the origina | ı received them. There will be at l<br>al message and return either a "N | east one group, but will not be m<br>1essage Accepted" or "Message F | nore than twenty. Once you have<br>Rejected" response, along with a | e entered the groups as you received ther<br>dditional instructions as applicable. |  |  |  |
|                                                                      |                                                                                                    |                                                                                      | Group 4                                                                  | Group 5                                                              | Group 6                                                             | Group 7                                                                            |  |  |  |
| Group 1                                                              | Group 2                                                                                                    | Group 3                                                                              | Group 4                                                                  | Group 5                                                              | c.c.p.c                                                             | Gloup /                                                                            |  |  |  |
| iroup 1<br>iroup 8                                                   | Group 2<br>Group 9                                                                                          | Group 3<br>Group 10                                                                  | Group 11                                                                 | Group 12                                                             | Group 13                                                            | Group 14                                                                           |  |  |  |

## Access Local WT Message System in CACTUS

| <b>2</b>                           | Cor                                              | CACTUS<br>mputer Assisted Command Tracking Utility System |                              |              |          |
|------------------------------------|--------------------------------------------------|-----------------------------------------------------------|------------------------------|--------------|----------|
| Getting                            | Started with CACTUS                              | What's new?                                               | HowTo                        |              |          |
| Wing Co                            | ommander's Dashboard                             | External Links                                            | Weather & Briefing Lin       | nks          |          |
|                                    |                                                  | <u>Tools</u>                                              | sUAS Resources               |              |          |
|                                    | Wings List                                       | Command Post List                                         |                              |              |          |
| Cre                                | eate New Mission                                 | View Closed Missions                                      |                              |              |          |
|                                    |                                                  | View Missions Never Printed to PDF                        |                              |              |          |
| User A                             | ccount Administration                            | Wing Comm Designator List                                 | Other Communication Fe       | orms 4       | <u> </u> |
| W                                  | <u>/ing Aircraft List</u>                        | Wing Vehicle List                                         | Wing Specialized Equipme     | ent List     | ·        |
|                                    | <u>Task Library</u>                              | Mission Staff Position Checklist Library                  |                              |              |          |
| Mis                                | ssion AAR Survey                                 | Training Request                                          | Sortie Search                |              |          |
| <u>0</u>                           | PS Quals Search                                  | Mission Calendar                                          | <u>My Mission Availabili</u> | ity          |          |
| Q<br>2                             | Suggestion Box                                   |                                                           | Search Mission Availab       | <u>ility</u> |          |
| <u>My Account Inf</u><br><u>Ce</u> | ormation (Change Password or<br>11 Phone Number) | <u>Sign Out</u>                                           |                              |              |          |
| Mission<br>Number                  |                                                  | Description                                               |                              | Туре         |          |

Return to the Main Menu

FORM 309 - COMMUNICATIONS LOG

ICS 205a - (COMMUNICATIONS LIST)

Wing Level WT Message System

### WT Menu Options

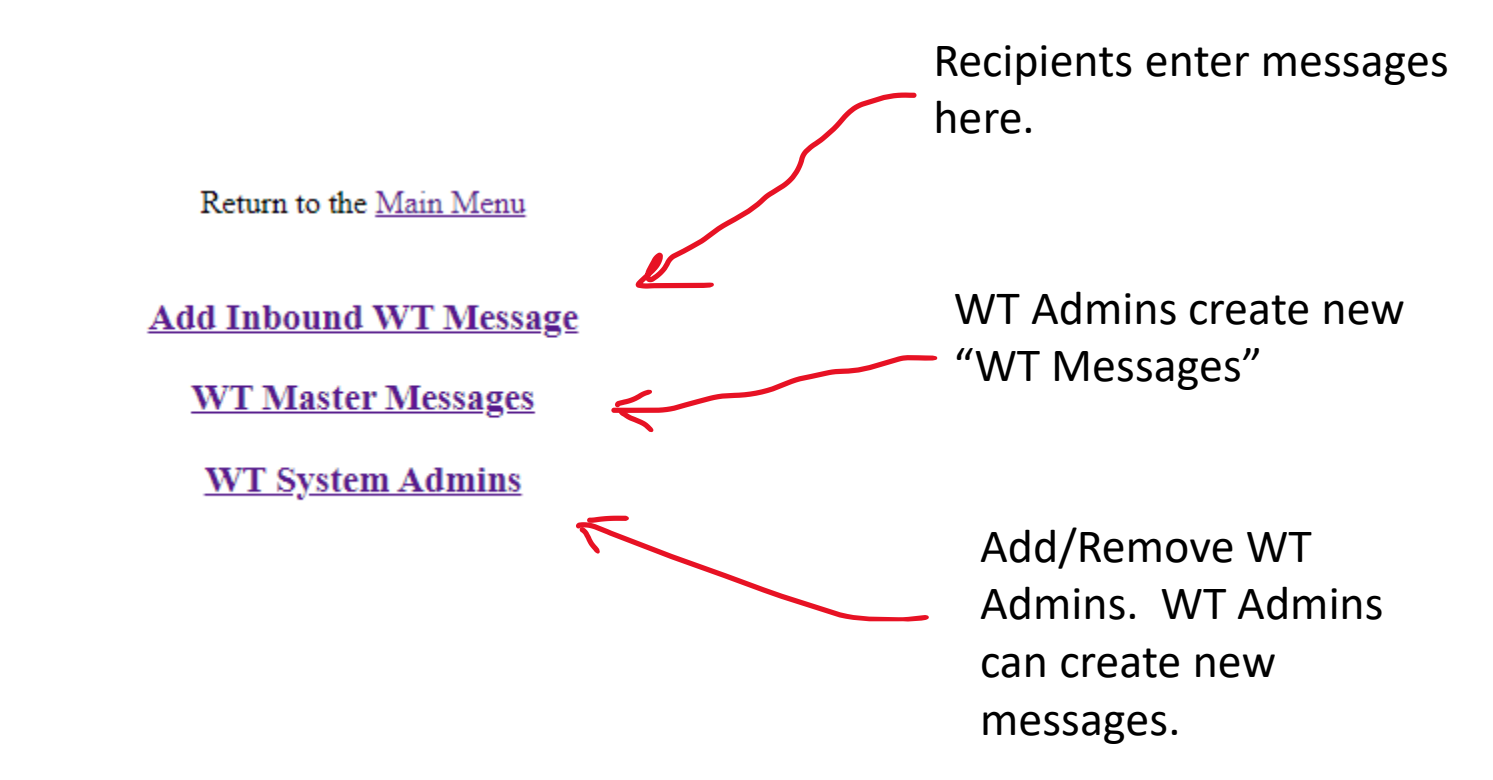

## Add / Remove WT Admins

|     |               | InActive Users List |            |     | Ac            | tive WT Admins List |               |
|-----|---------------|---------------------|------------|-----|---------------|---------------------|---------------|
| • • | CAP ID 🔺 🔻    | Name 🔺 🔻            | Action • • | • • | CAP ID • •    | Name 🔺 🗸            | Action • •    |
| 1   | <u>679398</u> | Abney, Lisa J       | <u>Add</u> | 1   | <u>399048</u> | Kafenbaum, Ruben E  | <u>Remove</u> |
| 2   | <u>527526</u> | Alegre, David M     | <u>Add</u> | 2   | <u>632042</u> | Peters, Gregory A   | <u>Remove</u> |
| 3   | <u>674871</u> | Alegria, Eugene R   | <u>Add</u> | 3   | <u>398536</u> | Roberts, Gregory N  | <u>Remove</u> |
| 4   | <u>148729</u> | Anker, Iver J       | <u>Add</u> |     |               |                     |               |
| 5   | <u>668195</u> | Assan Lantz, Grace  | <u>Add</u> |     |               |                     |               |
| 6   | <u>582785</u> | Baker, Richard W    | <u>Add</u> |     |               |                     |               |
| 7   | <u>669233</u> | Barber, Gerald R    | <u>Add</u> |     |               |                     |               |
| 8   | <u>697679</u> | Barber, Susan E     | Add        |     |               |                     |               |

Return to the WT Menu

Click "Add" or "Remove" to move member to other list. WT Admins can create new "outbound" WT Messages and Add/Remove WT Admins.

## WT Master Messages (Outbound Messages)

|      | WT Master Messages |                        |      |     |      |        |                  |                                                   |  |  |  |  |  |
|------|--------------------|------------------------|------|-----|------|--------|------------------|---------------------------------------------------|--|--|--|--|--|
| WING | MSG ID             | DATE<br>TIME<br>(ZULU) | FROM | то  | INFO | ACTIVE | MESSAGE<br>COUNT | ACTION                                            |  |  |  |  |  |
| AZ   | MSG42              | 2023.08.02 20:39       | ME   | YOU | INFO | True   |                  | <u>Deactivate</u><br><u>Delete</u><br><u>Edit</u> |  |  |  |  |  |
| AZ   | MSG1               | 2023.08.01 20:16       |      |     |      | True   | 0                | <u>Deactivate</u><br><u>Delete</u><br><u>Edit</u> |  |  |  |  |  |
| AZ   | MSG4               | 2023.07.31 21:59       | from | to  | info | True   | 0                | <u>Deactivate</u><br><u>Delete</u><br><u>Edit</u> |  |  |  |  |  |
| AZ   | MSG4               | 2023.07.31 21:59       |      |     |      | True   | 0                | <u>Deactivate</u><br><u>Delete</u><br><u>Edit</u> |  |  |  |  |  |
| AZ   | MSG3               | 2023.07.31 21:58       |      |     |      | False  | 0                | <u>Activate</u><br>Delete<br><u>Edit</u>          |  |  |  |  |  |

### Return to the WT Menu

### Add New Wing Level WT Master Message

WT Admins can DeActivate (no more inbound messages) or Activate (accepts inbound messages) or "Edit/Modify" an existing Master Message.

Click number in MESSAGE COUNT column to view all the inbound messages to match that Master message.

# Inbound message recorded for Master Message "MSG42"

|      | WT Messages  |                        |      |    |      |                          |                       |                      |              |
|------|--------------|------------------------|------|----|------|--------------------------|-----------------------|----------------------|--------------|
| WING | MSG ID       | DATE<br>TIME<br>(ZULU) | FROM | то | INFO | BY                       | TIME TO RECEIVE (MIN) | TIME TO RECORD (MIN) | MODIFY COUNT |
| AZ   | <u>MSG42</u> | 2023.08.03 18:02       |      |    |      | Combellick, Michael Paul | 1283                  | 1232                 | 2            |

Messages should be logged by the intended receiver "BY".

Notice that the elapsed time in minutes is recorded for the difference of the time when the outbound message was created and when the inbound message was received.

Also notice the elapsed time in minutes is recorded for the difference of the time when the outbound message was created and when the inbound message was recorded in this system.

## Add new Master Message

|      | WT Master Messages |                        |      |     |      |        |                  |                                                   |  |  |  |  |
|------|--------------------|------------------------|------|-----|------|--------|------------------|---------------------------------------------------|--|--|--|--|
| WING | MSG ID             | DATE<br>TIME<br>(ZULU) | FROM | то  | INFO | ACTIVE | MESSAGE<br>COUNT | ACTION                                            |  |  |  |  |
| AZ   | MSG42              | 2023.08.02 20:39       | ME   | YOU | INFO | True   | <u> </u>         | <u>Deactivate</u><br><u>Delete</u><br><u>Edit</u> |  |  |  |  |
| AZ   | MSG1               | 2023.08.01 20:16       |      |     |      | True   | 0                | <u>Deactivate</u><br><u>Delete</u><br><u>Edit</u> |  |  |  |  |
| AZ   | MSG4               | 2023.07.31 21:59       | from | to  | info | True   | 0                | <u>Deactivate</u><br><u>Delete</u><br><u>Edit</u> |  |  |  |  |
| AZ   | MSG4               | 2023.07.31 21:59       |      |     |      | True   | 0                | <u>Deactivate</u><br><u>Delete</u><br><u>Edit</u> |  |  |  |  |
| AZ   | MSG3               | 2023.07.31 21:58       |      |     |      | False  | 0                | <u>Activate</u><br><u>Delete</u><br><u>Edit</u>   |  |  |  |  |

Return to the <u>WT Menu</u>

Add New Wing Level WT Master Message

Server-side Compute Time = 32 ms

## Create New Outbound Master Message

|                                                                       |                                                                                                    | ADIO WESS                   | AGEFOR                                     | (WPage     | 1                          |    |    |            |   |   |   |  |
|-----------------------------------------------------------------------|----------------------------------------------------------------------------------------------------|-----------------------------|--------------------------------------------|------------|----------------------------|----|----|------------|---|---|---|--|
| *MSG                                                                  | INCOMING:                                                                                                    | OUTGOI                      | NG:                                        |            |                            |    |    | of 1 Pages |   |   |   |  |
| *TRAN SMIS SIO                                                        | Enter up to 26                                                                                                    | 30 charcters.               |                                            |            |                            |    | 1. |            |   |   |   |  |
| PRECEDENCE/TIME                                                       |                                                                                                    | ]. [. ]. [3                 | 0 47                                       | 7          |                            | 12 |    |            |   |   |   |  |
| FROM:                                                                 |                                                                                                    | 100.1                       |                                            |            |                            |    |    |            |   |   |   |  |
| TO:                                                                   |                                                                                                    |                             |                                            |            |                            |    |    |            |   |   |   |  |
| *INFO:                                                                | :                                                                                                    |                             |                                            |            |                            |    |    |            |   |   |   |  |
| *GROUPS                                                               | 20                                                                                                    |                             |                                            |            |                            |    |    |            |   |   |   |  |
|                                                                       | 20                                                                                                    |                             |                                            |            |                            |    |    |            |   |   |   |  |
| REAK                                                                  |                                                                                                    |                             |                                            |            |                            |    |    |            |   |   |   |  |
| 189                                                                   | JZA74                                                                                                    | 9QPI1                       | 37U3V                                      |            | KJ5E2                      |    |    |            |   |   |   |  |
|                                                                       | loover.                                                                                                    | luppur.                     |                                            |            |                            |    |    |            |   |   |   |  |
| 2UD                                                                   | CGKRI                                                                                                    | MDDMZ                       | H5Z9P                                      |            | GISAG                      |    |    |            |   |   |   |  |
| 2UD<br>XANI                                                           | O6L8W                                                                                                    | JCOSO                       | OZGDZ                                      |            | GISAG<br>MYK93             |    |    |            |   |   |   |  |
|                                                                       | O6L8W                                                                                                    |                             | OZGDZ<br>FC359                             |            | GISAG<br>MYK93<br>EEAIO    |    |    |            |   |   |   |  |
| 20D<br>/ANI<br>20Y9                                                   | O6L8W<br>FPYJE                                                                                                    | JCO50                       | OZGDZ<br>FC359                             |            | GISAG<br>MYK93<br>EEAIO    |    |    |            |   |   |   |  |
| 2UD<br>ANI<br>DOY9                                                    | O6L8W<br>FPYJE                                                                                                    |                             | OZGDZ<br>FC359                             |            | GISAG<br>MYK93<br>EEAIO    |    |    |            |   |   |   |  |
|                                                                       | O6L8W<br>FPYJE                                                                                                    |                             | OZGDZ<br>FC359                             |            | GISAG<br>MYK93<br>EEAIO    |    |    |            |   |   |   |  |
| ANI                                                                   | O6L8W<br>FPYJE                                                                                                    | JCOSO<br>  JCOSO<br>  HW0JJ | OZGDZ                                      |            | GISAG                      |    |    |            |   |   |   |  |
| NNI                                                                   | OGL8W<br>FPYJE                                                                                                    | HW0JJ                       | H529P<br>  0ZGDZ<br>  FC359                |            | GISAG                      |    |    |            |   |   |   |  |
| UD                                                                    | OGLBW<br>FPYJE                                                                                                    | HW0JJ                       | H529P<br>  0ZGDZ<br>  FC359                |            | GISAG<br>MYK93<br>EEAIO    |    |    |            |   |   |   |  |
|                                                                       | OGLBW<br>FPYJE                                                                                                    |                             | H529P<br> OZGDZ<br> FC359                  |            |                            |    |    |            |   |   |   |  |
| NN OY9                                                                | D FROM:                                                                                                    | [HW0J]                      | H529P<br> OZGDZ<br> FC359                  | or's Notes |                            |    | _  | _          | _ | _ | _ |  |
|                                                                       | OBLEW<br>FPYJE<br>D FROM:<br>an inter Marken                                                                                                    |                             | (PEC359)                                   | or's Notes |                            |    |    |            |   |   |   |  |
|                                                                       | D FROM:                                                                                                    | Z                           | 195299<br>02GDZ<br>FC359<br>70 perate      | ar's Notes | GISAG<br> MYX93<br> [EEAIO |    |    | NOTES:     | _ |   |   |  |
| REAK<br>REAK<br>REAK<br>RESAGE RECEIVER<br>DTG<br>ESSAGE SENT TO<br>P | COBLEW COBLEW                                                                                                    | Z                           | 102/09<br>02/002<br>FC359<br>FC359         | ar's Notes |                            |    |    | NOTES:     |   |   |   |  |
| ANI ANI ANI ANI ANI ANI ANI ANI ANI ANI                               | COURT I                                                                                                    | Z                           | 162/8P       02G02       FC359       59 IP | or's Notes |                            |    |    | NOTES:     | _ |   |   |  |
| REAK<br>ESSAGE RECEIVER<br>ESSAGE SENT TI<br>EDTG<br>DTG              | Country<br>Coelling - Coelling - Coe | Z                           | 162/8P       02602       FC359             | or's Notes |                            |    | _  | NOTES:     | _ |   |   |  |

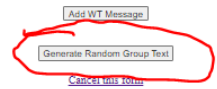

A message can have 1-20 message "Groups". Multiple message groups are limited to 20 characters. There is a feature to generate pseudo-random characters for each message group to simulate the WT Message generated by eServices.

# If only 1 message group, it can contain up to 1000 characters

|                                |                                          | Return to the <u>WT Menu</u>                             |            |
|--------------------------------|------------------------------------------|----------------------------------------------------------|------------|
|                                |                                          | WT Master Message                                        |            |
|                                |                                          |                                                          |            |
| CAP RADI                       | 0 MESSAGE FORM they t                    |                                                          |            |
| WSC NUMBER:                    | NCOMNG: OUTGOING:                        |                                                          | of 1 Pagea |
|                                | Inter up to 200 charcters.               |                                                          |            |
| TRANSMISSION INSTRUCTIONS:     |                                          | le                                                       |            |
| INECEDENCE/TIME:               |                                          |                                                          |            |
| HROME                          | HOUTINE 100 4 000 13 15 Z 000 8 00       | ~ 2123                                                   |            |
| 10                             |                                          |                                                          |            |
|                                |                                          |                                                          |            |
| INFO:                          |                                          |                                                          |            |
| 1000015                        | 1                                        |                                                          |            |
| BREAK                          | 1                                        |                                                          |            |
|                                |                                          |                                                          | _          |
| Group #1                       |                                          |                                                          |            |
|                                |                                          |                                                          |            |
|                                |                                          |                                                          |            |
|                                |                                          |                                                          |            |
|                                |                                          |                                                          |            |
|                                |                                          |                                                          |            |
|                                |                                          |                                                          |            |
|                                |                                          |                                                          |            |
|                                |                                          |                                                          |            |
|                                |                                          |                                                          |            |
|                                |                                          |                                                          |            |
|                                |                                          |                                                          |            |
|                                |                                          |                                                          |            |
|                                |                                          |                                                          |            |
|                                |                                          |                                                          |            |
|                                |                                          | li                                                       | ]          |
|                                |                                          |                                                          |            |
|                                |                                          |                                                          |            |
| BREAK<br>MESSAGE RECEIVED FROM |                                          | *Openator's Notion                                       |            |
| CANCER 100 1                   | 19 19 19 19 19 19 19 19 19 19 19 19 19 1 |                                                          |            |
| MERSAGE RENT TO:               | •                                        |                                                          | NOTES:     |
| Den Internet Part              | 10 M                                     |                                                          |            |
| ons.                           |                                          | 4                                                        |            |
| tra tra                        |                                          | 4                                                        |            |
|                                | (14/1 MOVEM 107                          | 11 Day 20 DEMANDE EDUCTOR MULT NOT RELIGED Contrast Cald |            |

## Questions?